## Master User's Role

- Each IATA, ARC or TIDS agency that is registered to use www.aircanada.com/agents must have an assigned Master User (Agency ID #000)
- The Master User profile can be created by clicking on the "*Register now*" hyperlink from the sign-in page and following the steps outlined in "*Setting Up the Master User Agency ID and Agency ID users*" section below.
- The Master User can create and administer up to 999 Agency ID users either by location, individual counsellors or group of counsellors.
- The Master User is responsible for password resets for the Agency ID users if revoked or forgotten.

## NEW MASTER USER: PASSWORD RESET

To reset the Master User password:

- » The Master User can click on the *Forgot your password* link from the sign-in page;
- » If authentication of the profile name and email is successful, a new password will be sent to the Master User's email;
- » If authentication is not successful, they will need to contact web technical support at 1 888 247 2262

## Setting up the Master User Agency ID and Agency ID users - Step by Step

1. To create a Master User profile, click on the *"Register now"* hyperlink from the sign-in page:

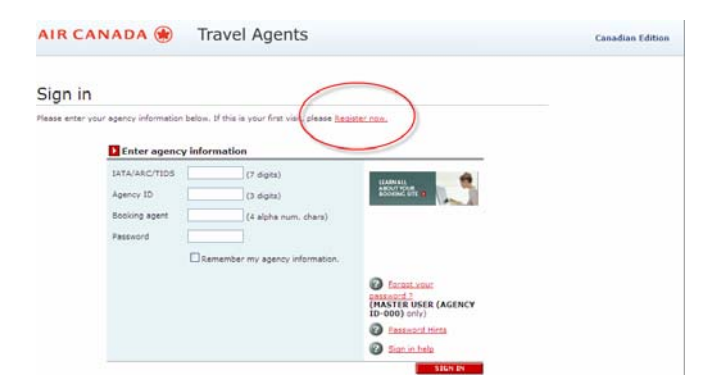

- 2. Complete the *"Master User Registration"* form.
- 3. In the "Agency ID Description" section, choose a User Name that can easily describe the Agency ID, for example, an individual user or branch location. Note that Cash as a form of payment is not available at this time and will default to NO.
- 4. Once completed, click on *"Register"* to finalize the Master User profile.
- 5. The next time that you sign-in, use the first 7 digits of your IATA, ARC or TIDS number, your Master User Agency ID 000, Booking Agent (any 4 alphanumeric characters) and your password.

6. At your convenience, you can start creating Agency IDs by clicking on "Agency ID Admin:"

| AIR CANADA                                                                                                    |                                                                         |                 | TR<br>FA / TIDS: - Agency ID<br>Canadi | AVEL • Hy Profile Sign out<br>: 000<br>• Edition   Français   Contact Us |
|----------------------------------------------------------------------------------------------------|-------------------------------------------------------------------------|-----------------|----------------------------------------|--------------------------------------------------------------------------|
| Book Travel                                                                                                   | Manage my Bookings                                                      | Agent Reference | Enformation & Services                 | Business <b>New!</b>                                                     |
| Hy Profile<br>View Profile Information<br>Update Profile<br>Information<br>Change Password<br>Agency ID Admin | View Profile Inf<br>Agency name<br>"RAVEL<br>Mailing address<br>Address | ormation        |                                        |                                                                          |

- 7. You can choose to create a <u>shared user Agency ID</u> (001) OR multiple unique Agent IDs for users either by location, individual counsellors or group of counsellors. Start with Agency ID 002 and then continue in sequential order.
- 8. For each Agency ID, create a profile and a password.
- 9. Communicate the Agency ID information once assigned to the user.
- 10. An Agency ID number can be deleted by selecting *"Delete"*. A warning message will appear, asking if you want to delete the Agency ID number. Note that once deleted, the <u>number</u> can not be re-used. You may however, re-assign an existing Agency ID number to another user by selecting *'Update'*

## Agency ID User tips and guidelines-

- Your Agency ID and password is assigned to you by your Master User so that you can sign-into www.aircanada.com/agents.
- It can be a shared Agency ID (001) or your own individual Agency ID.
- Start using your Agency ID/ password to Sign-in once it has been assigned to you by your Master User as follows:
  - a. First 7 digits of your IATA, ARC or TIDS number,
  - b. Agency ID (shared # 001, or individual)
  - c. Booking agent (any 4 alphanumeric characters)
  - d. Password supplied to you by your Master User
- If you were assigned an individual Agency ID, you can update your profile information and change your password via the '*My Profile*' tab at any time:

| AIR CANADA 🤅                                                                                                  | •                                                  | R               | IATA / TIDS: - Agency IE<br>Canad | AVEL + Profile Sign out<br>0:000 Français   Contact Us |
|----------------------------------------------------------------------------------------------------|----------------------------------------------------|-----------------|-----------------------------------|--------------------------------------------------------|
| Book Travel                                                                                                   | Manage my Bookings                                 | Agent Reference | Lifermation & Services            | Business New!                                          |
| Hy Profile<br>View Profile Information<br>Update Profile<br>Information<br>Change Password<br>Agency ID Admin | Agency name<br>RAVEL<br>Mailing address<br>Address | ormation        |                                   |                                                        |

If your password has been revoked or forgotten, it can only be reset by your Master User.